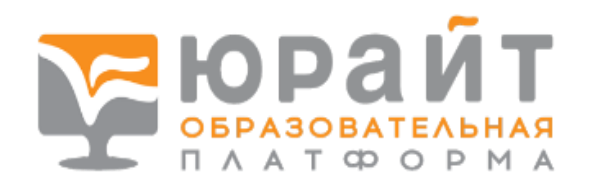

## Инструкция для регистрации в системе ЮРАЙТ

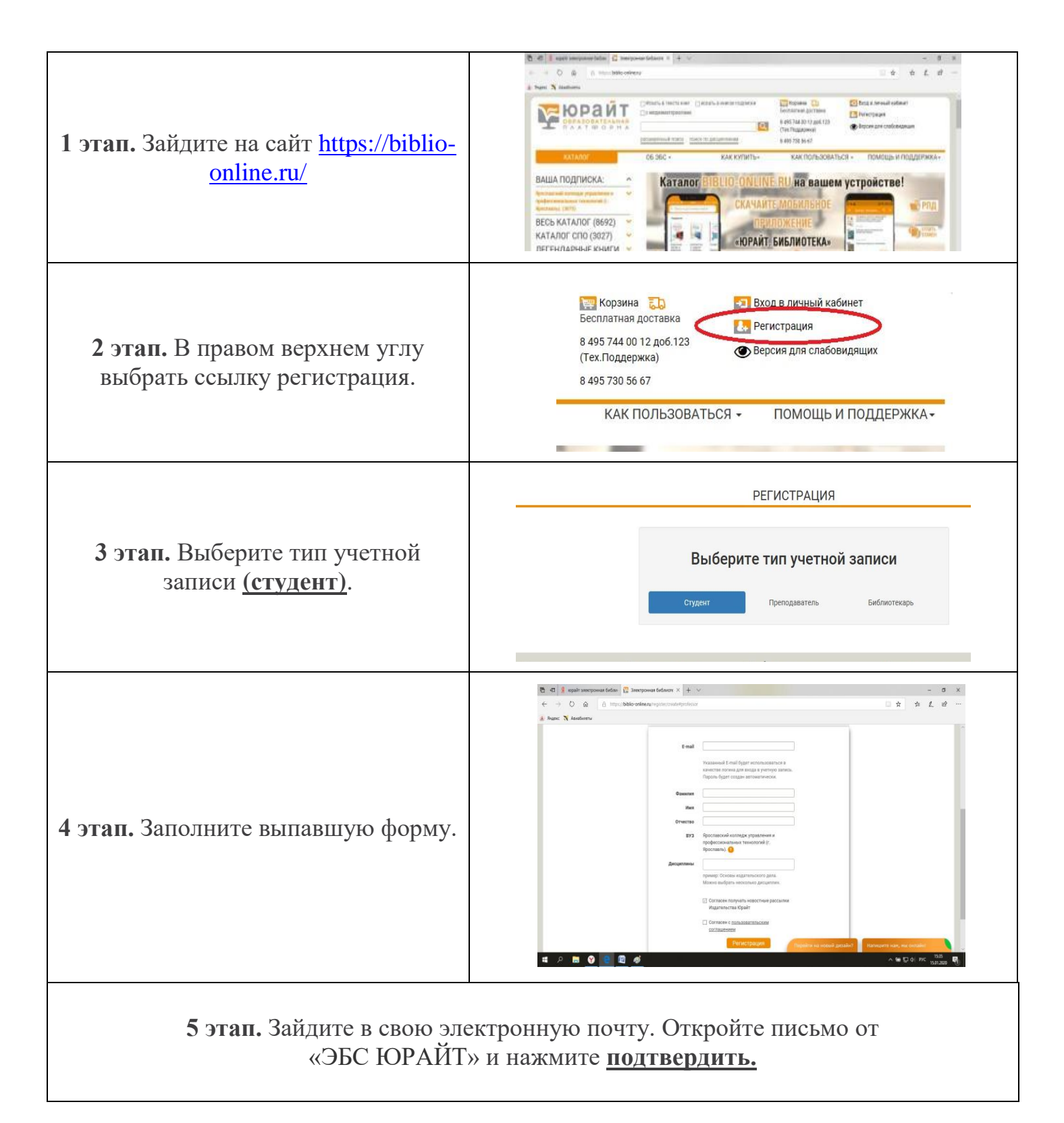